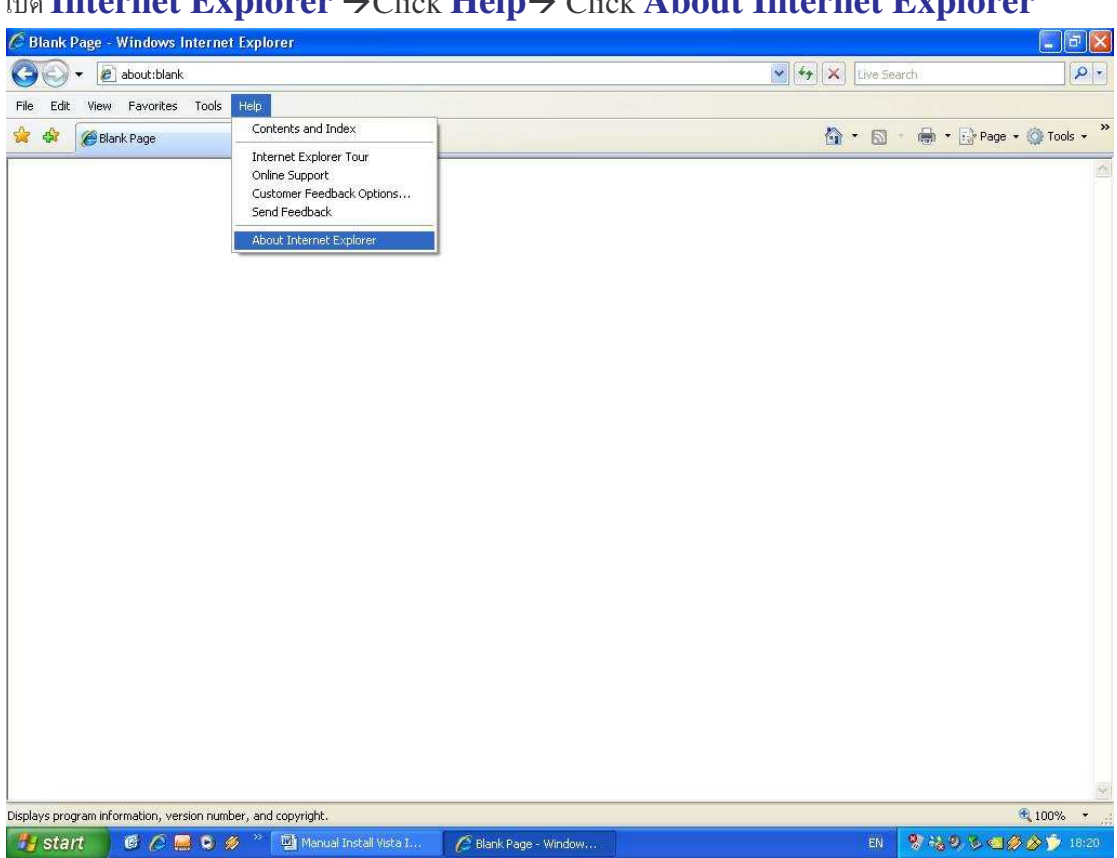

<u>ขั้นตอนการตรวจสอบ Internet Explorer (IE) Version</u> ทำได้ดังนี้ เปิด Internet Explorer →Click Help→ Click About Internet Explorer

#### จากรูปเป็น Internet Explorer Version 7 (IE 7)

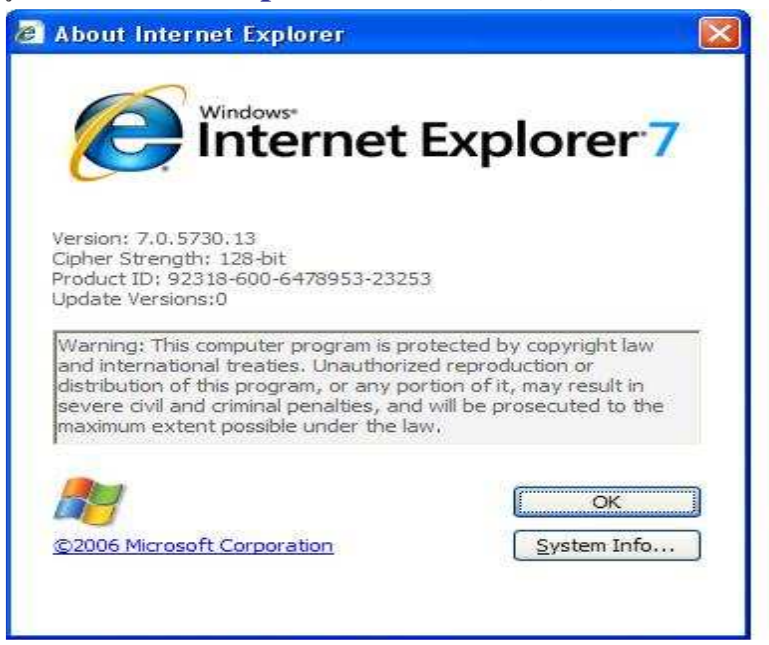

# ขั้นตอนการ Install Amadeus Selling Platform (Vista)

1.ทำการเปิดการใช้งาน Component ของ Windows ตามขั้นตอนต่างๆ ดังนี้

# 1.1 เปิด Internet Explorer Click Tools→ Click Internet Options

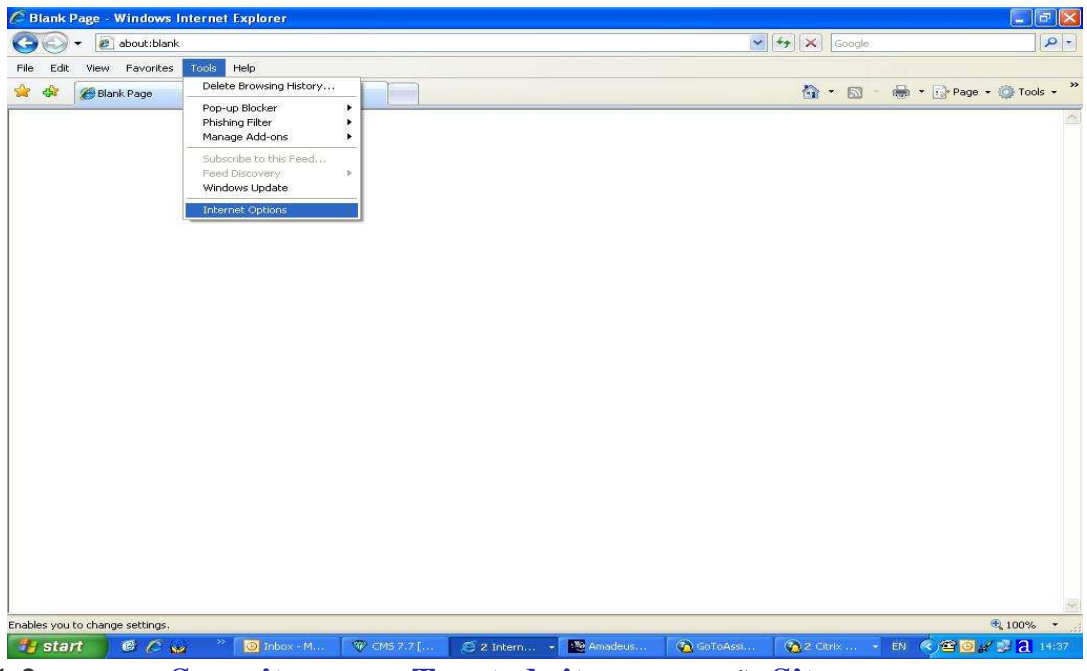

1.2 Click tab Security→Click Trusted sites→ Click ปุ่ม Sites.

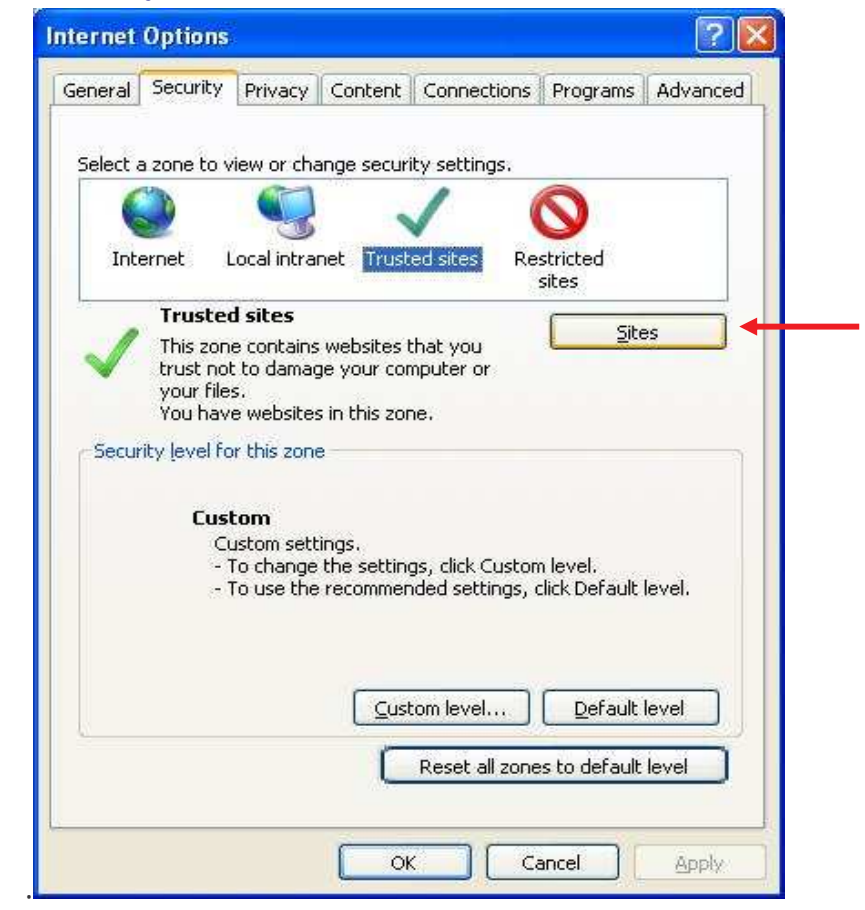

1.3. Trusted sites. Set ค่า ดังรูป

**1.3.1 Remove checkbox** หน้า Require server verification (https:) for all sites in this zone

**1.3.2** พิมพ์ \*.amadeusvista.com ใน ช่อง Add this website to the zone แล้ว click Add.

| You can add and remove web<br>this zone will use the zone's s | isites from this zone. All websites in<br>ecurity settings. |
|---------------------------------------------------------------|-------------------------------------------------------------|
| dd this website to the zone:                                  |                                                             |
| *.amadeusvista.com                                            | Add                                                         |
| <u>/</u> ebsites:                                             |                                                             |
|                                                               | <u>Kemove</u>                                               |
|                                                               |                                                             |
|                                                               | For all sites in this zone                                  |
| Stequire Server vehication (https:)                           | for all sites in this 2016                                  |

1.3.3 จะปรากฏดังรูป แล้ว Click Close.

| d this website to the zone: |        |
|-----------------------------|--------|
|                             | Bdd    |
| ebsites:                    |        |
| *.amadeusvista.com          | Remove |
|                             |        |
|                             |        |

### 1.4 Click ปุ่ม Custom Level...

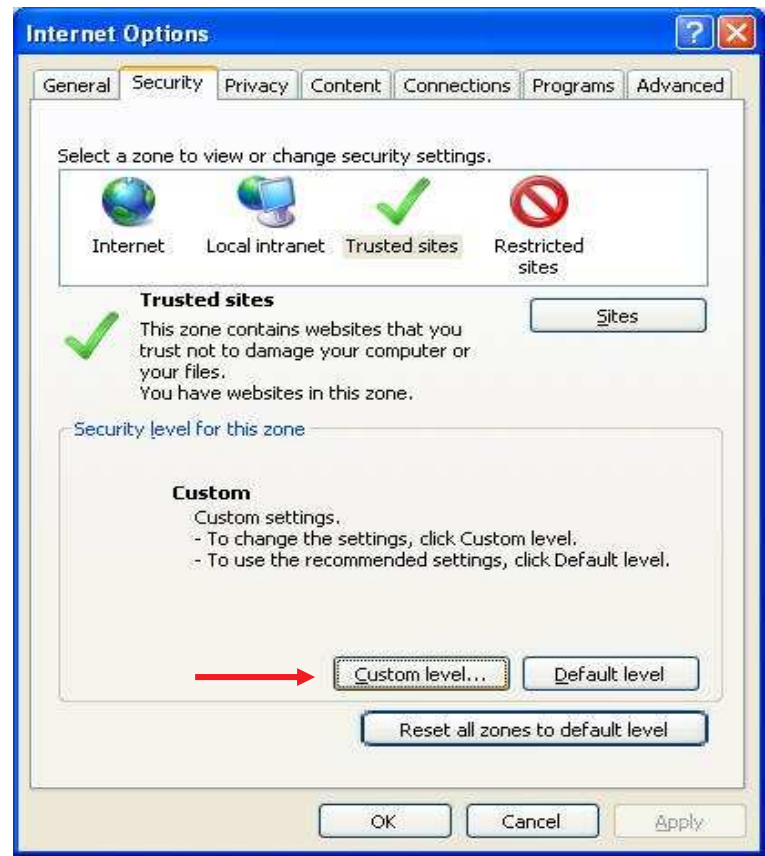

# 1.4.1 Enable Component เฉพาะ ActiveX Controls ดังรูป

|                                                                                                    |                                            | -                           |
|----------------------------------------------------------------------------------------------------|--------------------------------------------|-----------------------------|
| Activ                                                                                                    | ex controls and plug-ins                   | A CONTRACT OF A CONTRACT OF |
|                                                                                                    | Niow previously unused Activex controls to | o run without prom          |
|                                                                                                    |                                            |                             |
| 100                                                                                                    | S Enable                                   |                             |
|                                                                                                    |                                            |                             |
|                                                                                                    |                                            |                             |
|                                                                                                    | Promot                                     |                             |
| - (a)                                                                                                    | automatic promoting for ActiveX controls   |                             |
|                                                                                                    | Disable                                    |                             |
|                                                                                                    | Enable                                     |                             |
| - (a) e                                                                                                    | Binary and script behaviors                |                             |
|                                                                                                    | Administrator approved                     |                             |
| (                                                                                                    | ) Disable                                  |                             |
|                                                                                                    | 🔊 Enable                                   |                             |
| i de la compañía de la compañía de | Vicelay video and animation on a webpage   | that does not use           |
| <                                                                                                    | 102                                        | 2                           |
| *Takes ef                                                                                                    | fect after you restart Internet Explorer   |                             |
| Reset custo                                                                                                    | m settings                                 |                             |
| Desek key                                                                                                    | an secondo                                 |                             |
| Reset to:                                                                                                    | Medium (default)                           | Reset                       |
|                                                                                                    |                                            |                             |

# 1.4.2 Enable Component ดังรูป

| urity Set   | tings - Trusted Sites Zon          | ie                            |      |
|-------------|------------------------------------|-------------------------------|------|
| Settings    |                                    |                               |      |
| 🥥 C         | isplay video and animation on a    | a webpage that does not use   | ~    |
| 9           | Disable                            |                               |      |
|             | 9 Enable                           | <b>1</b> .50                  |      |
|             | ownload signed ActiveX contro      | IS                            | -    |
|             |                                    | 1                             |      |
| 2           | Promot                             |                               |      |
|             | ownload unsigned ActiveX cont      | trols                         |      |
|             | Disable                            |                               |      |
| i i         | Enable                             |                               |      |
| 0           | Prompt                             |                               |      |
| 🔰 I         | nitialize and script ActiveX contr | rols not marked as safe for s |      |
| (           | ) Disable                          |                               |      |
|             | ) Enable                           |                               |      |
|             | ) Prompt                           |                               | ~    |
|             | up ActiveY controls and plug-in    | ыс<br>                        |      |
| *Takes eff  | ect after you restart Internet F   | Explorer                      | - 14 |
|             |                                    | -opioi oi                     |      |
| Reset custo | m settings                         |                               |      |
| Reset to:   | Medium (default)                   | R <u>e</u> set                |      |
|             | Construction of the second         |                               | _    |
|             |                                    |                               |      |
|             |                                    | OK Cano                       | el   |
|             |                                    |                               |      |

# 1.4.3 Enable Component ดังรูป แล้ว → Click OK

|            | up ActiveX controls and plus  | a-ling                |         |
|------------|-------------------------------|-----------------------|---------|
|            | Administrator approved        | y-11 15               | 100     |
| 2          | Disable                       |                       |         |
| C          | Enable                        |                       |         |
| (          | Prompt                        |                       |         |
| - 💽 s      | cript ActiveX controls marke  | d safe for scripting* | •       |
| (          | ) Disable                     |                       |         |
| 0          | Enable                        |                       |         |
| (          | ) Prompt                      |                       |         |
| Dowr       | nloads                        |                       |         |
| 1 A        | utomatic prompting for file o | lownloads             |         |
| C          | 🔵 Disable                     |                       |         |
| - (        | 🔊 Enable                      |                       |         |
| Let F      | ile download                  |                       |         |
| C          | 🔵 Disable                     |                       | ~       |
| < '        | a) Fnahla                     | 1                     | >       |
| *Takoc ofi | ect after you restart Intern  | et Evolorer           | hidson. |
| raites en  | occurren you rescare incom    |                       |         |
| eset custo | m settings                    |                       |         |
| eset to:   | Medium (default)              | ~                     | Reset   |
|            |                               | 163.53                |         |

1.4.4 Click YES.

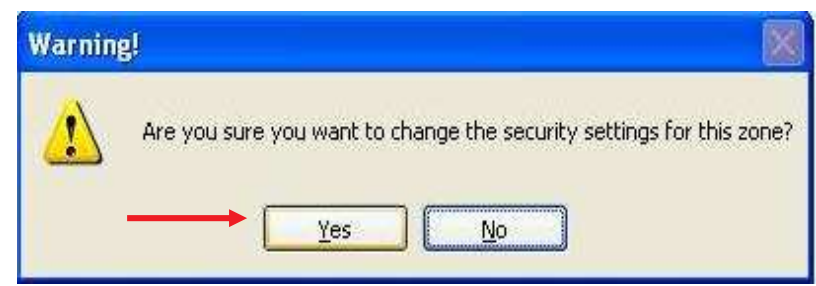

1.5 Click tab Privacy แล้ว Remove check box หน้า Turn on Pop-up Blocker

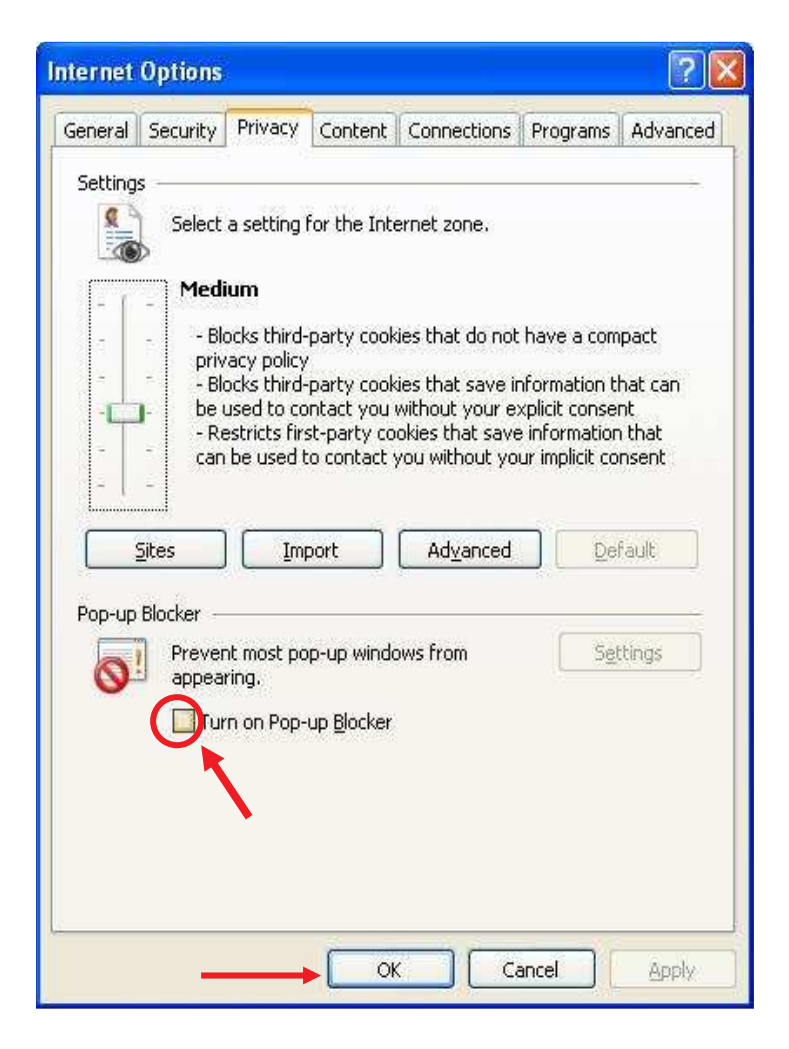

1.6 Click tab Advanced Set ค่าดังรูป แล้้ว Click Apply → Click OK

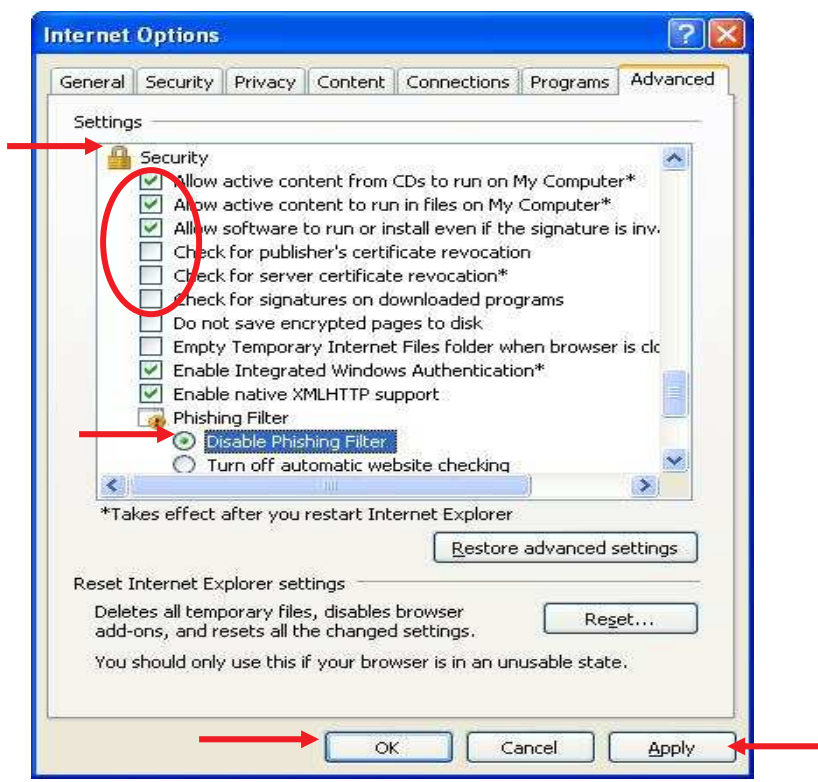

2. .เปิด Internet Explorer แล้วพิมพ์

<u>http://certificates.amadeusvista.com/certificates/AmadeusRootCA.crt</u> แล้ว → Click **OPEN**.

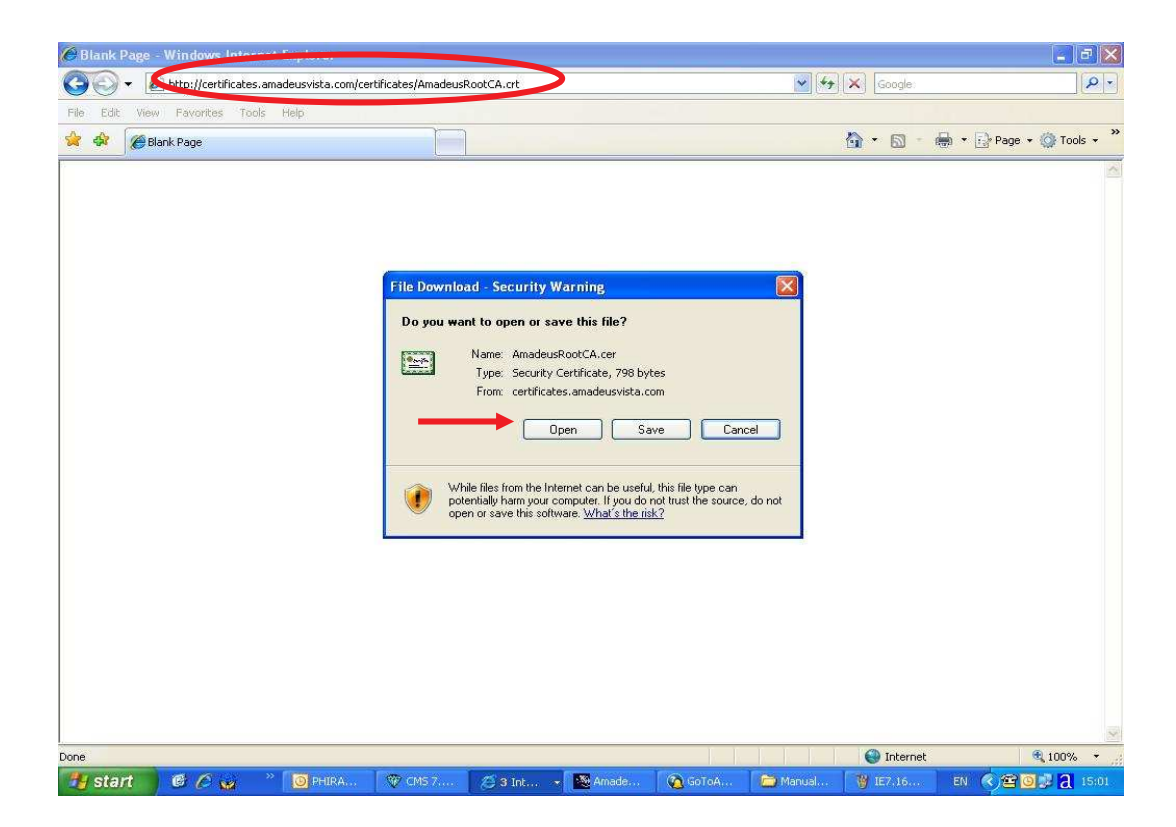

#### 2.1 Click Install Certificate...

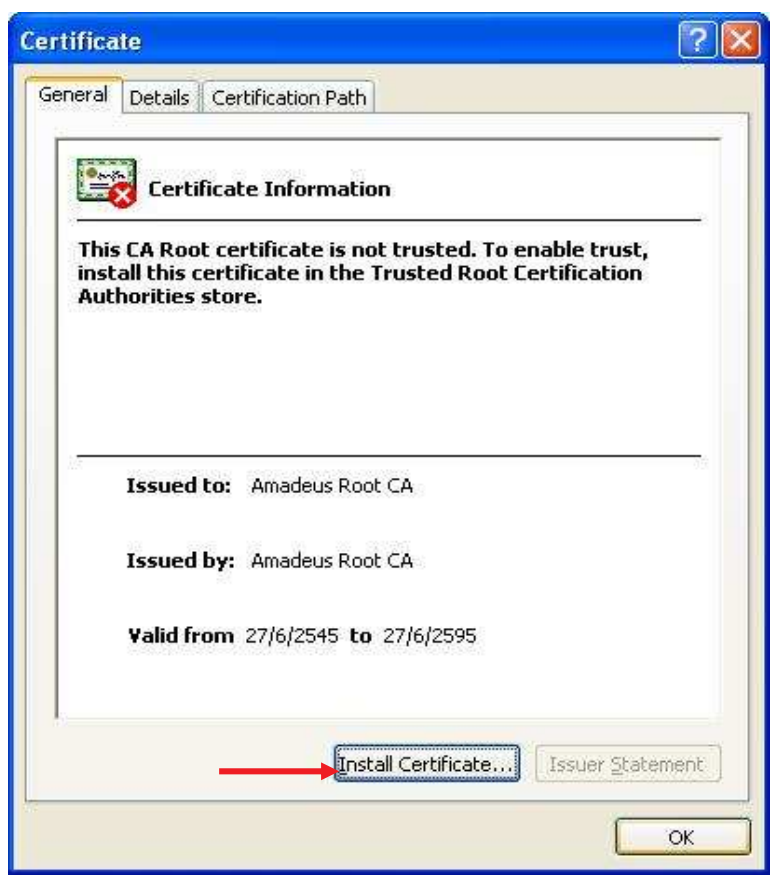

# 2.2 Click Next

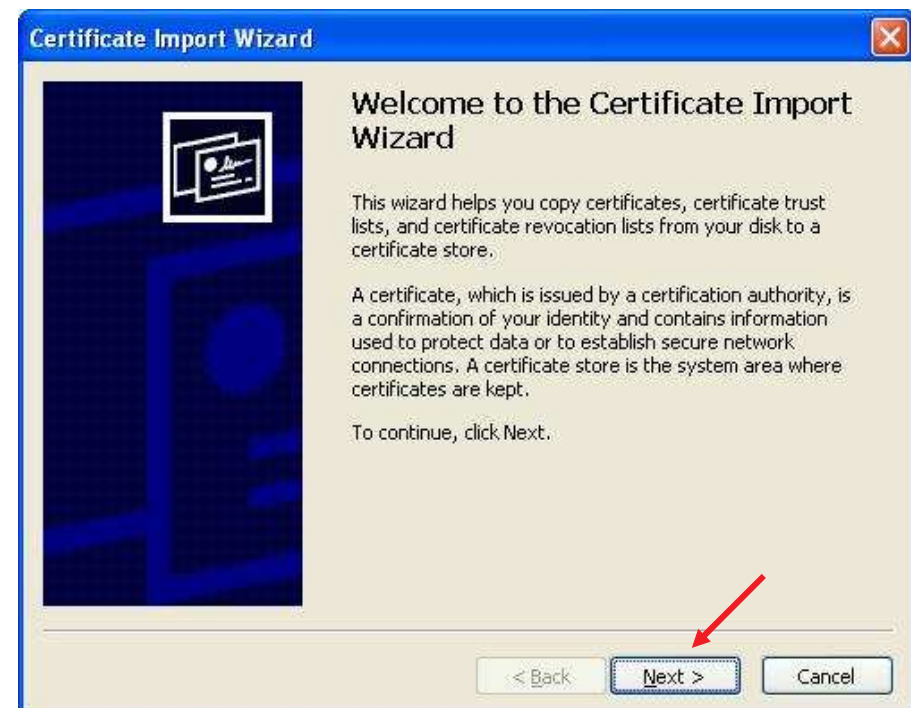

**2.3** Click **Place all certificates in the following store** Click → **Browse**.

| Certificate stores are syste | am areas where certificates are kept.                           |
|------------------------------|-----------------------------------------------------------------|
| Windows can automatically    | v select a certificate store, or you can specify a location for |
| O Automatically select       | the certificate store based on the type of certificate          |
| Place all certificates       | in the following store:                                         |
| Certificate store:           |                                                                 |
|                              | Browse                                                          |
|                              |                                                                 |
|                              |                                                                 |
|                              |                                                                 |
|                              |                                                                 |
|                              |                                                                 |
|                              |                                                                 |

2.4 Select Trusted Root Certification Authorities → Click OK

|   | Personal                               |
|---|----------------------------------------|
|   | Trusted Root Certification Authorities |
|   | Enterprise Trust                       |
|   | Intermediate Certification Authorities |
|   | Active Directory User Object           |
| 1 | Trusted Publishers                     |
| < | I III III III III III III III III III  |

2.5 Click Next.

| ertificate Store                                                                                                    |                                                       |
|----------------------------------------------------------------------------------------------------|-------------------------------------------------------|
| Certificate stores are system area                                                                                                    | as where certificates are kept.                       |
| Windows can automatically select (                                                                                                    | a certificate store, or you can specify a location fo |
| O Automatically select the cert                                                                                                    | tificate store based on the type of certificate       |
| Place all certificates in the formation of the second second s | ollowing store                                        |
| Certificate store:                                                                                                    |                                                       |
| Trusted Root Certification                                                                                                    | Authorities Browse                                    |
|                                                                                                    |                                                       |
|                                                                                                    |                                                       |
|                                                                                                    |                                                       |
|                                                                                                    |                                                       |
|                                                                                                    |                                                       |
|                                                                                                    |                                                       |
|                                                                                                    |                                                       |

#### 2.6 Click Finish.

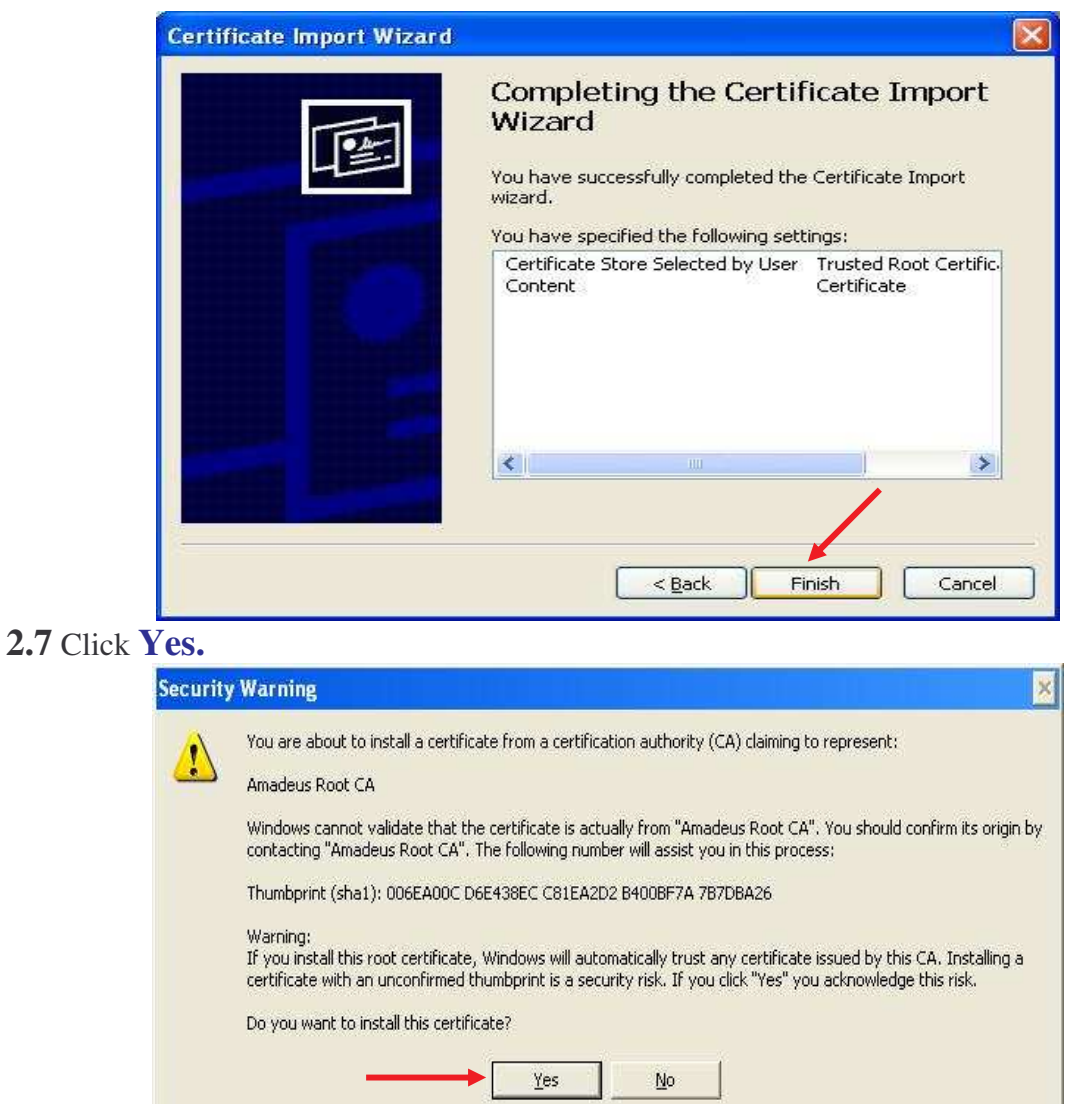

#### 2.8 Click OK.

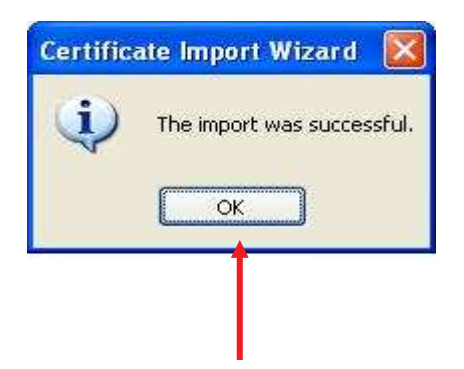

3. เปิด Internet Explorer แล้วพิมพ์...

http://certificates.amadeusvista.com/sgwadmin

| Amadeus Security Gate                                                                                                    | vay Registration Page - Windows Interaction Page - Windows Interaction            | ernet Explorer      |                            | Google           |                        |
|----------------------------------------------------------------------------------------------------|-----------------------------------------------------------------------------------|---------------------|----------------------------|------------------|------------------------|
| File Edit View Favorices                                                                                                    | y Gateway Registration Page                                                       |                     |                            | <u>≬</u> • ⊠ • ● | ▼ 🔂 Page → 🎯 Tools → 🎽 |
| AMADEUS<br>Your technology partner                                                                                           |                                                                                   | Welcome             | to Amadeus<br>Registration | Site             | Home Page              |
| <ul> <li>Madeus Vista<br/>Welcome Page for<br/>versions prior to<br/>Amadeus Vista 2.2</li> <li>» Diagnostic Site</li> </ul> | Welcome to the Amadeus                                                            | Registration Si     | te                         |                  | Site in English 💉      |
| » Back                                                                                                    | Amadeus ATID:<br>Example: S81A038F<br>Amadeus Office ID:<br>Example: MIA1S21V1    |                     | Submit request             |                  |                        |
|                                                                                                    |                                                                                   | OR                  |                            |                  |                        |
|                                                                                                    | Amadeus CID:<br>Example: 123456789012<br>Amadeus Office ID:<br>Example: MIA1521V1 |                     | Submit request             |                  |                        |
|                                                                                                    |                                                                                   | di di vi            |                            |                  | ~                      |
| © 1999-2007 Amadeus s.a.s. A                                                                                                 | rights reserved under national and internation                                    | nal copyright laws. |                            | Trusted sites    | <b>100%</b>            |
| 🐴 start 🛛 🙆 🖉 🙀                                                                                                    | » 🧿 РН 🧇 СМ5 👔                                                                    | 🗇 2 I 🔹 🌇 Ama       | 👰 GoT 🗁 Man                | 🍟 untit 📃 Certi  | EN ( ) @ @ # 2 15:15   |

4.ใส่หมายเลข CID (ตัวเลข 12 หลัก) ในช่อง Amadeus CID→ Click Submit request

| Or http://tertificates.amadeusvista.com/gowadmin/     File Edit Vew Favorites Tools Help     Or Amadeus Security Gateway Registration Page     Or Control Conference     Or Control Conference     Or Conference     Or Control Conference     Or Control Conference     Or Control Conference     Or Control Conference     Or Conference     Or Confe | Amadeus Security Gate                                                                                                    | way Registration Page - Windows Internet Explorer                                      |                        |                  |
|----------------------------------------------------------------------------------------------------|----------------------------------------------------------------------------------------------------|----------------------------------------------------------------------------------------|------------------------|------------------|
| File Edit   File Edit   File <th>🔆 💽 🔻 🙋 http://certif</th> <th>cates.amadeusvista.com/sgwadmin/</th> <th>Google:</th> <th>P -</th>                                                                                                    | 🔆 💽 🔻 🙋 http://certif                                                                                                    | cates.amadeusvista.com/sgwadmin/                                                       | Google:                | P -              |
| Amadeus Visia: Welcome to the Amadeus Registration Site   > Or anadeus Visia: Welcome to the Amadeus Registration Site   > Diagnostic Site   > Back     Mandeus Office D:   Example: MAIS2IVI   Submit request   OR   Imadeus Office D:   Example: MAIS2IVI   Submit request   OR   Imadeus Office D:   Example: MAIS2IVI   Submit request   C 199-2007 Amadeus Logit Mais reserved under national and international copyright laws.                                                                                                    | File Edit View Favorites                                                                                                    | Tools Help                                                                             |                        |                  |
| Welcome to Amadeus   Summers                                                                                                    | 🖗 🏟 🍘 Amadeus Securi                                                                                                    | y Gateway Registration Page                                                            | 🙆 • 🗟 · 🖶 • 🖻          | Page 🔹 🌍 Tools 👻 |
| <sup>2</sup> Amadeus Vista<br>Welcome to the Amadeus Registration Site             » Diagnostic Site             » Back             Amadeus Office ID:<br>Example: SIA A039F             Amadeus Office ID:<br>Example: I23456789012             OR             OR                 OR             OR                 OPSO2007 Amadeus Office ID:             OR <t< td=""><td>AMADEUS<br/>Your technology partner</td><td>Welcome to Ama<br/>Reg</td><td>deus<br/>istration Site</td><td>Home Page</td></t<>                                                                                                    | AMADEUS<br>Your technology partner                                                                                            | Welcome to Ama<br>Reg                                                                  | deus<br>istration Site | Home Page        |
| * Back          Amadeus ATID:         Example: S81A036F         Amadeus Office ID:         Example: MA 1521V1         Submit request         OR         Example: 123456789012         Example: MA 1521V1         Submit request         OR         Example: MA 1521V1         Submit request         OR         Example: MA 1521V1         Submit request         OR         Example: MA 1521V1         Submit request         (* 1999-2007 Amadeus 5.a.s. All rights reserved under national and international copyright laws.                                                                                                    | <ul> <li>Amadeus Vista<br/>Welcome Page for<br/>versions prior to<br/>Amadeus Vista 2.2</li> <li>» Diagnostic Site</li> </ul> | Welcome to the Amadeus Registration Site                                               | Site                   | in English 💌     |
| OR  Amadeus CID:  Example: 122456789012  Amadeus Office ID: Example: MiA1521V1  Submit request  () 1999-2007 Amadeus s.a.s. All rights reserved under national and international copyright laws.  () 1999-2007 Amadeus s.a.s. All rights reserved under national and international copyright laws.                                                                                                    | » Back                                                                                                    | Amadeus ATID:<br>Example: S81A039F<br>Amadeus Office ID:<br>Example: MIA1521V1<br>Subm | it request             |                  |
| © 1999-2007 Amadeus s.a.s. All rights reserved under national and international copyright laws.                                                                                                    |                                                                                                    | OR Amadeus CID: Example: 12345678012 Amadeus Office ID: Example: MIA1521V1             | 89012                  |                  |
| √ Trusted sites 🔍 100% →                                                                                                    | © 1999-2007 Amadeus s.a.s. A                                                                                                  | Subm                                                                                   | iit request            | s                |
|                                                                                                    |                                                                                                    |                                                                                        | √ Trusted sites        | 🔍 100% 🔻         |

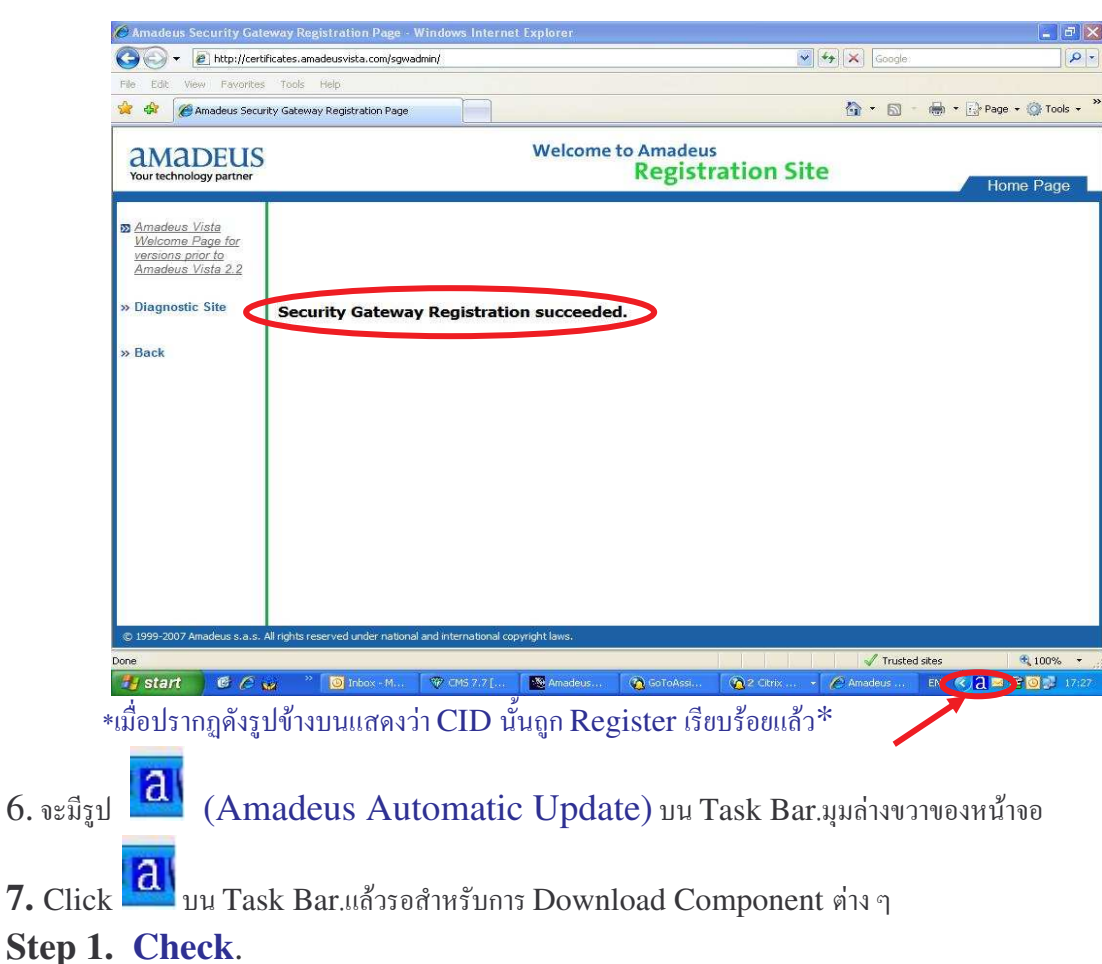

# 5.รองนกว่าจะขึ้น Security Gateway Registration succeeded.

- Step 1. Check.
- Step 2. Download.

| Update  Inform | on Checking for downloads                                                                                      |                                                                   |
|----------------|----------------------------------------------------------------------------------------------------|-------------------------------------------------------------------|
|                | Automatic Update 2.6P220C0 (Automati<br>Pro Web 2.0P431EN 536 (Pro Web2.0P<br>SELLING PLATFORM 3.1P120 EN (ROV | c Update2.6P220C0 1.4)<br>431EN 1.1)<br>//) (Vista3.1P120C0 12.3) |
| amadeus        | <b>S</b>                                                                                                    |                                                                   |
| Cancel updates |                                                                                                    |                                                                   |
| A Wat          | Check Download                                                                                                 | (3) Update                                                        |

\* ขณะทำการ Download ควรปิด website ทุก web ที่เปิดอยู่ขณะนั้น เพื่อไม่ให้ Restart คอมพิวเตอร์ \*

# Step 3. Update.

Click Continue > ครั้งที่ 1 แล้ว จะ Install Component ที่ Download มา

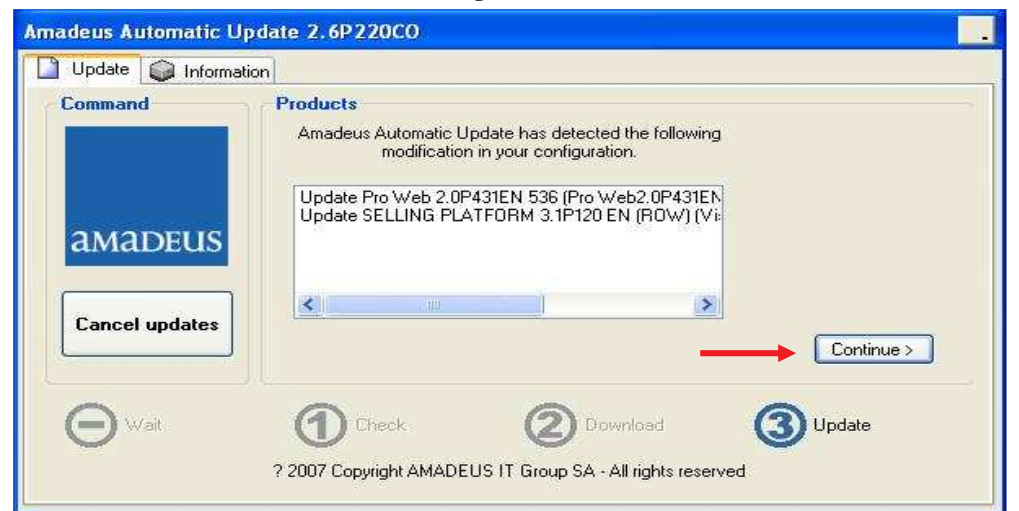

Click **Continue >** ครั้งที่2 แล้วรอสำหรับการ Install Component อีกครั้ง

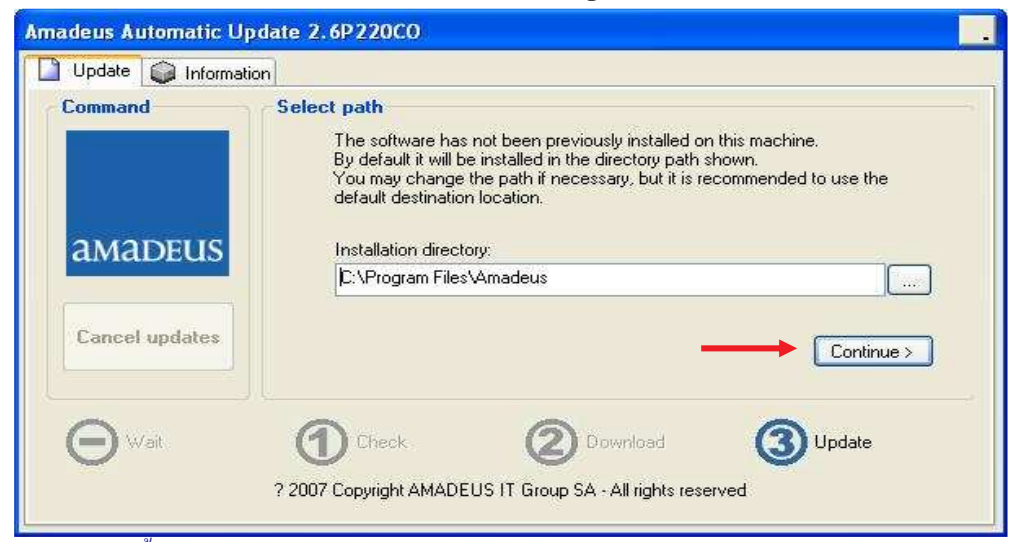

Click OK เป็นการสิ้นสุดการ Install Amadeus Selling Platform.

| Amadeus Automatic Upd | ate 2.6P220C0                                                                                                |
|-----------------------|----------------------------------------------------------------------------------------------------|
| Update 📦 Information  | Support 🚳 Logs                                                                                               |
| Command               | End updates<br>The configuration for your machine is completed.<br>The following products have been updated: |
| amadeus               | SELLING PLATFORM 3.1P120 EN (ROW) (Vista3.1P120CO 12.3) Update                                               |
| Check updates         |                                                                                                    |
| <b>⊖</b> wat          | Check Opwiload Update<br>? 2007 Copyright AMADEUS IT Group SA - All rights reserved                          |

#### การเข้าใช้งาน Amadeus Selling Platform (Vista)

#### เปิด Internet Explorer แล้วพิมพ์ http://amadeusvista.com

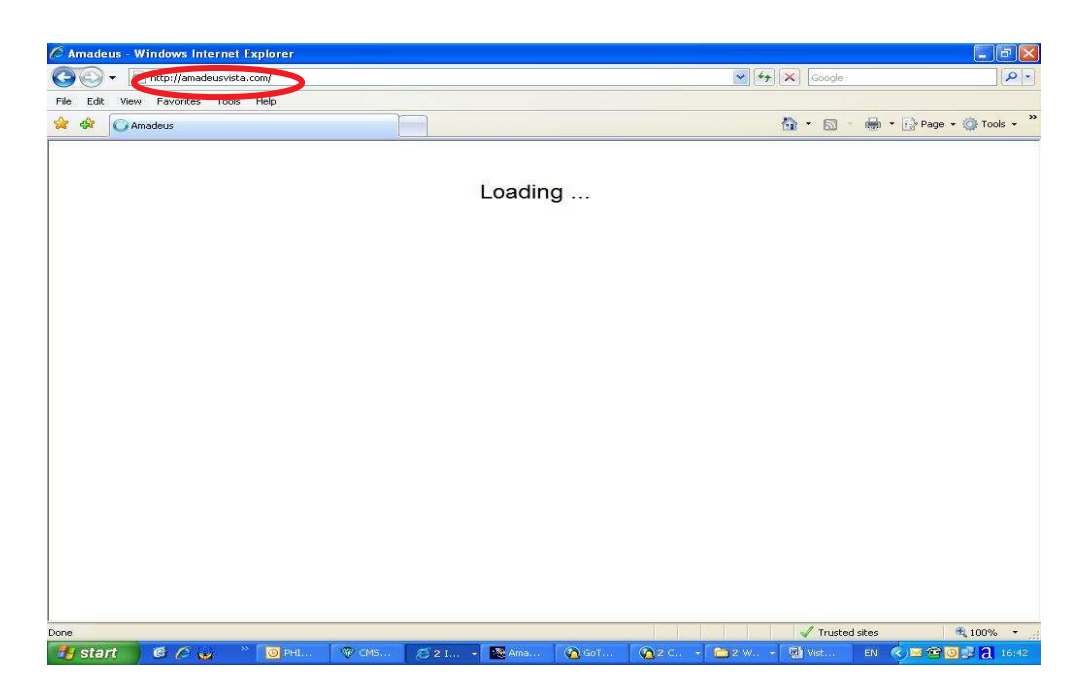

#### รอสักครู่จะปรากฏ ดังรูป Click Launch Amadeus Selling Platform.

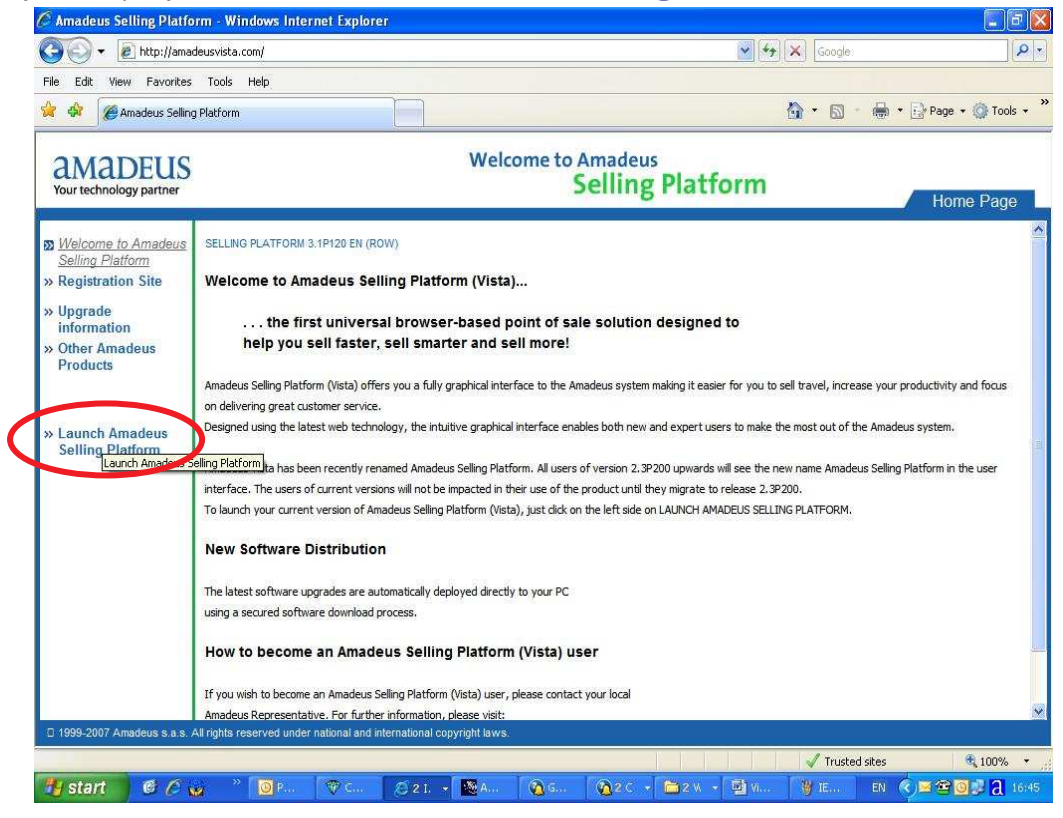

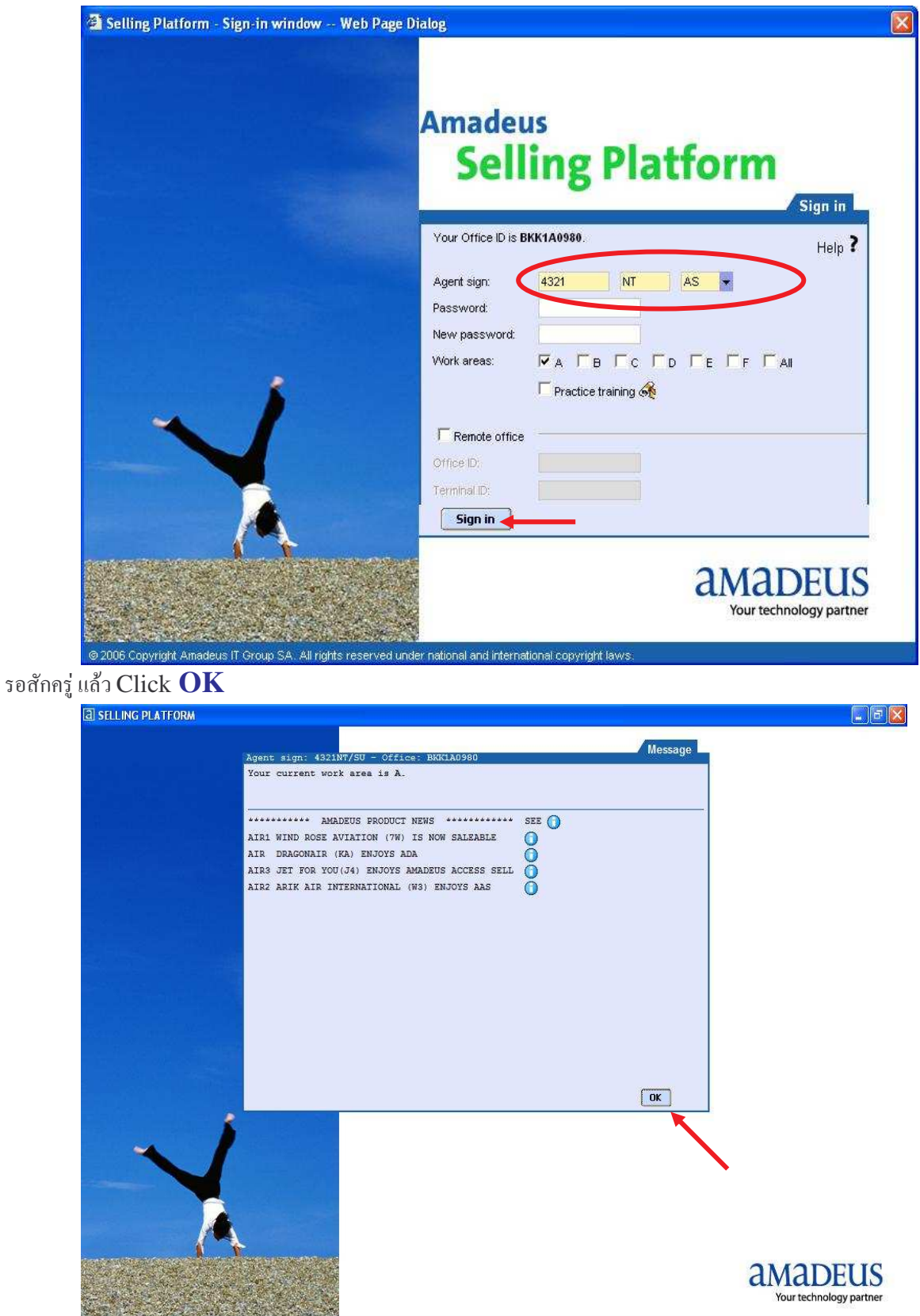

รอสักครู่ จะปรากฏ ให้ใส่ Sign in แล้ว Click Sign in ดังรูป

us IT Group SA. All rights res

### จะเข้าหน้าใช้งาน Graphic Page

| a selling platform                                              |                        |                    |                         |              |                |                 |           |      |                                |
|-----------------------------------------------------------------|------------------------|--------------------|-------------------------|--------------|----------------|-----------------|-----------|------|--------------------------------|
| Window Config 🚺                                                 | Help                   |                    |                         |              |                |                 |           |      |                                |
| New From pro                                                    | C   🕅                  | Claim              |                         |              | <u>8</u> 8   2 | 9   3           | 2   9     | ] (  | <b>a</b>   114                 |
| By name     By record locator     By record locator             | Last name              |                    |                         | First name   |                | Office ID BKK1/ | 40980     |      |                                |
| By frequent flyer     By account number     By customer profile | Service                | Airline/Provider   | Associated cross ref    | In date      |                | Out date        |           |      |                                |
| <u></u>                                                         |                        |                    |                         |              |                |                 |           |      | Send                           |
|                                                                 |                        |                    |                         |              |                |                 |           |      |                                |
|                                                                 |                        |                    |                         |              |                |                 |           |      |                                |
|                                                                 |                        |                    |                         |              |                |                 |           |      |                                |
|                                                                 |                        |                    |                         |              |                |                 |           |      |                                |
|                                                                 |                        |                    |                         |              |                |                 |           |      |                                |
|                                                                 |                        |                    |                         |              |                |                 |           |      |                                |
|                                                                 |                        |                    |                         |              |                |                 |           |      |                                |
|                                                                 |                        |                    |                         |              |                |                 |           |      |                                |
|                                                                 |                        |                    |                         |              |                |                 |           |      |                                |
| 1                                                               |                        |                    |                         |              |                |                 |           |      |                                |
| A 🔺 🛛 🔀 🔁                                                       | C<br>C<br>C<br>TECH SL | ▲ D<br>P 🛛 🐨 CM5 7 | 🔺 E<br>2.7 [ 🏾 🏧 Amadei | ISP 🔞 GOTOAs | sis 🙋 Ama      | ideus           | ELLING P. | EN 🔇 | Office: BKK1A09<br>0 3 🖗 18:02 |
|                                                                 |                        |                    |                         |              |                |                 |           |      |                                |
| าจะไช้หน้า <b>Co</b> i                                          | mmand l                | Page C             | lick tab                |              |                |                 |           |      |                                |

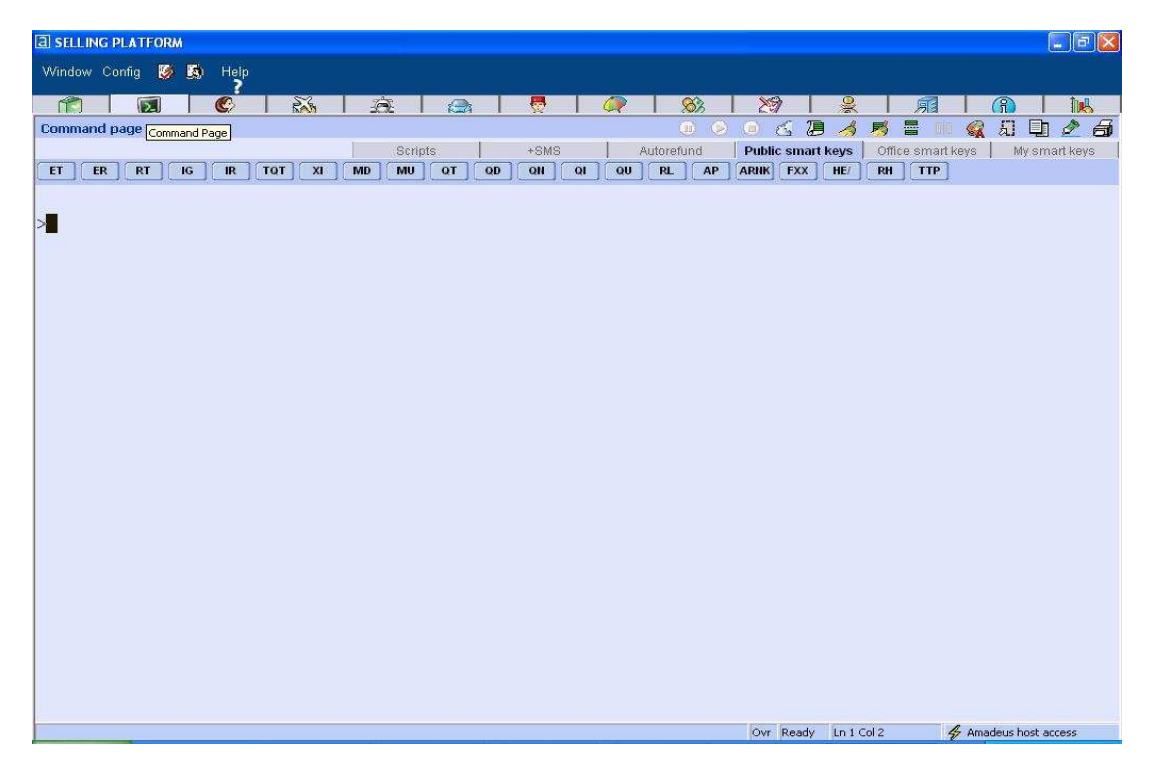

(Update on 23 JUL 2008 by NT)